## berry mobile

## Sim2Fly eSIM 設定手順書 For iPhone

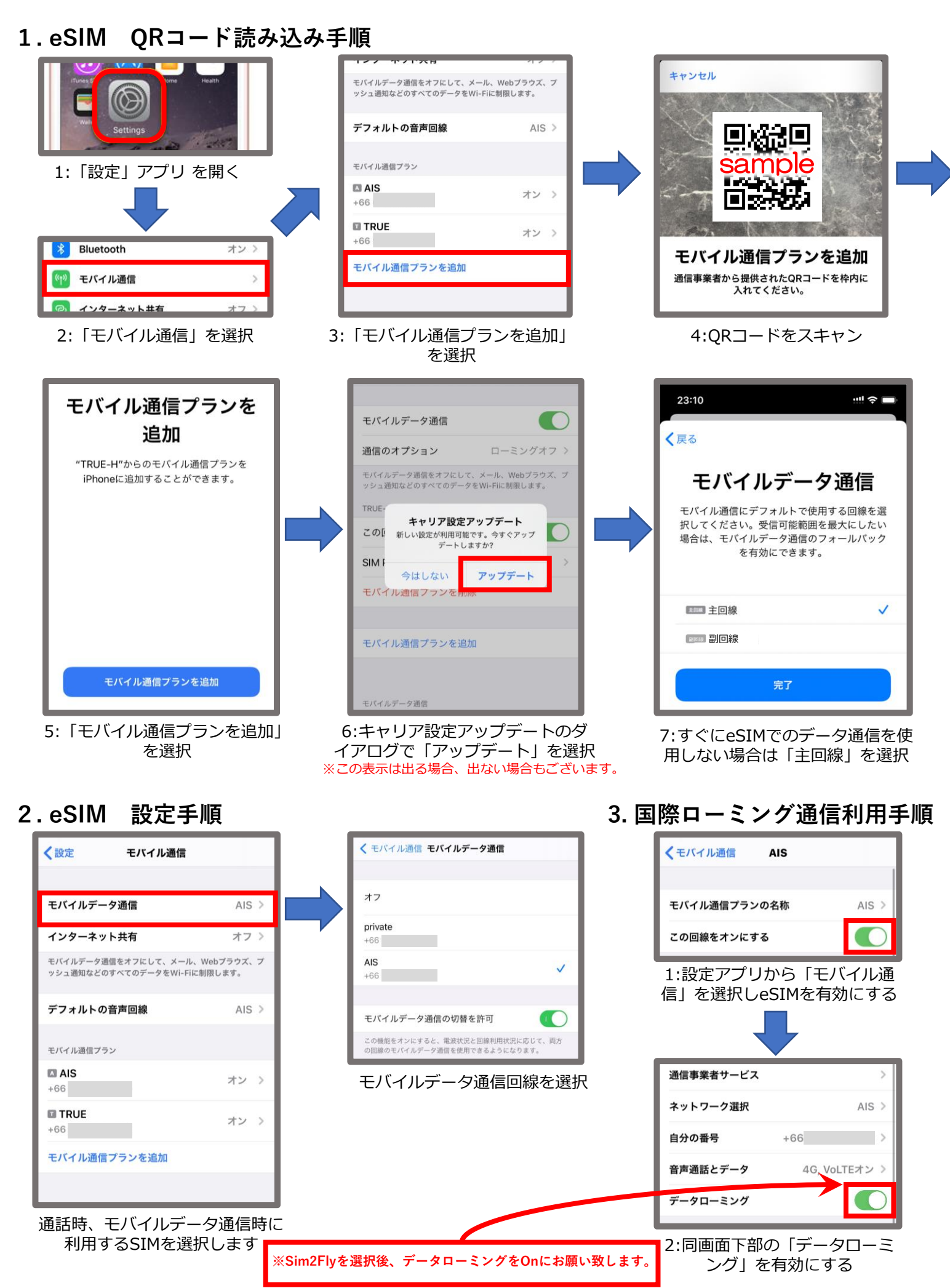

*berry mobile* 

## Sim2Fly eSIM 設定手順書 For Android

## 1.eSIM ORコード読み込み手順

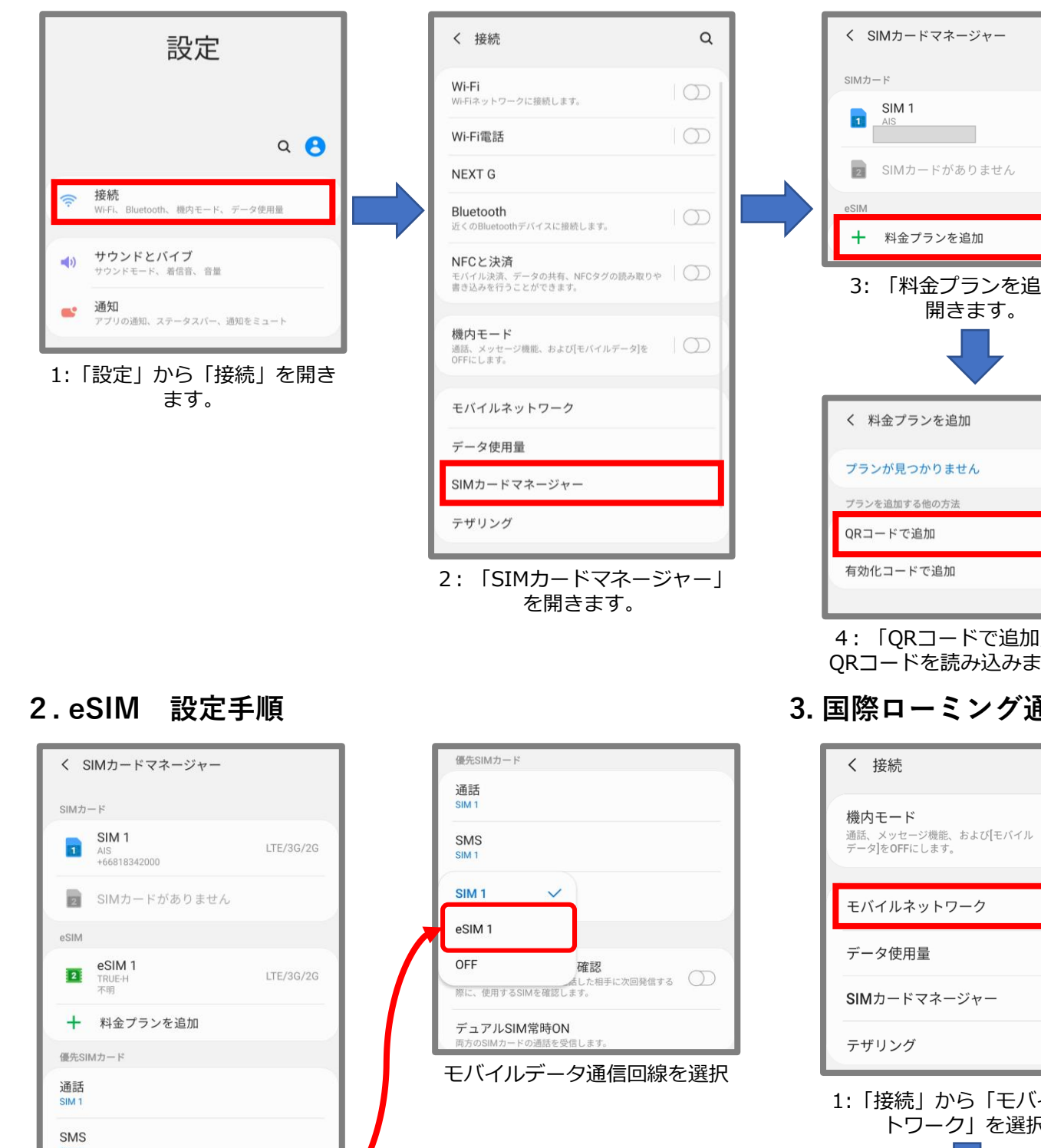

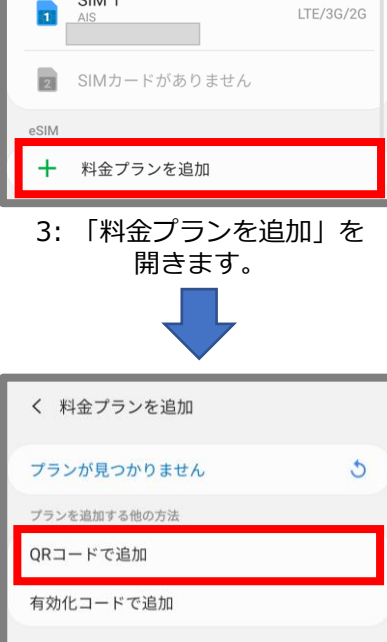

4:「QRコードで追加」を押し QRコードを読み込みましょう。

にしましょう。

3. 国際ローミング通信利用手順

Q

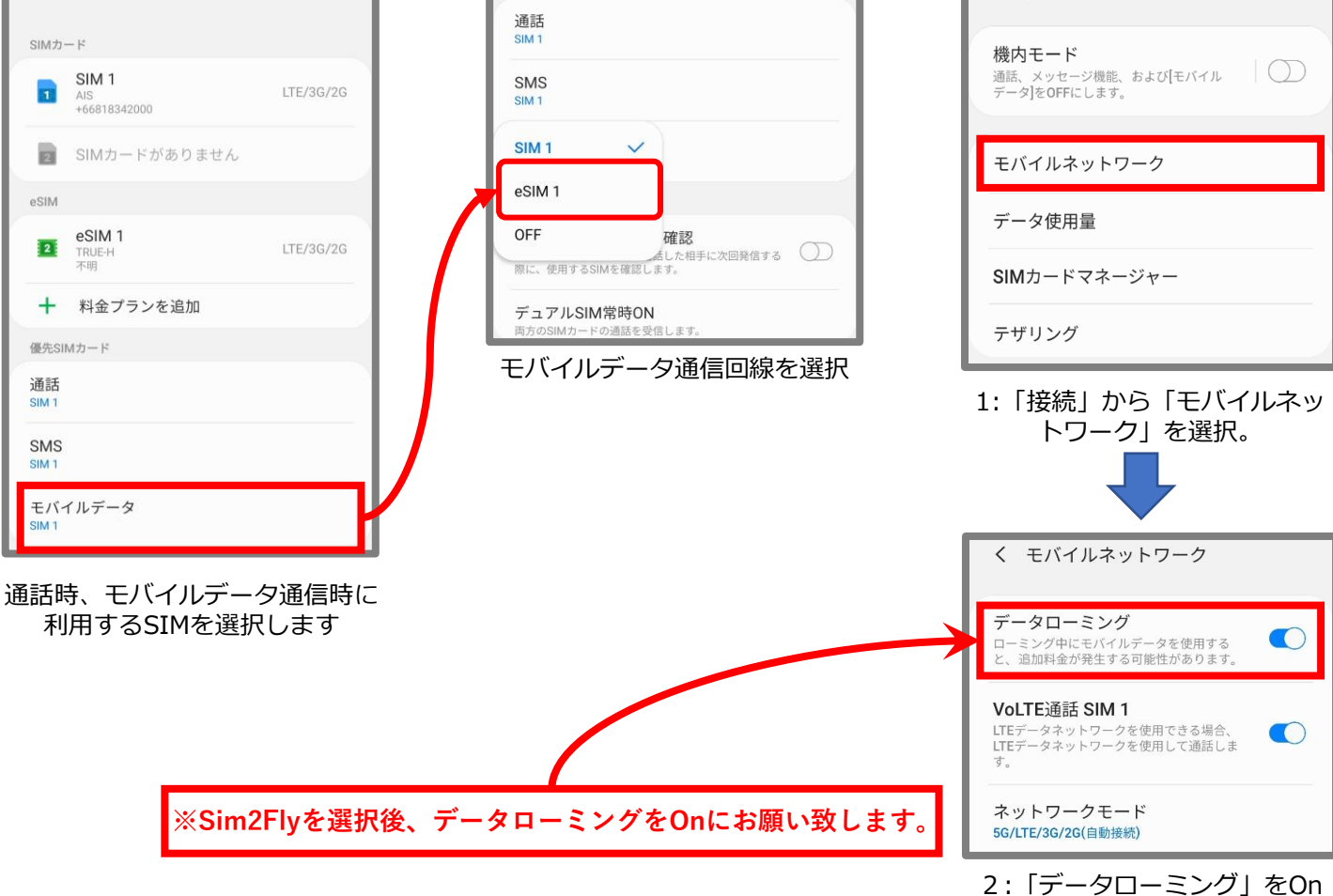

※Androidは端末によって設定時の名称が変わります。

IM 1